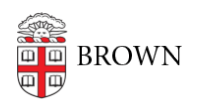

Knowledgebase > Technical Systems > SCCM > How to Manually Install SCCM

How to Manually Install SCCM

Jeffrey Pierce - 2025-03-24 - Comments (0) - SCCM

## To Install new SCCM Client:

- 1. Go to: \\files22.brown.edu\dfs\CIS\_ClientEngineering\partners\packages\Microsoft\sccm\
- 2. Copy locally the latest version number folder available
- 3. Run in command window from newly copied folder:

ccmsetup.exe mp:psccmcit.ad.brown.edu SMSSITECODE=BCM